#### 万博来場サポートデスク 【手順マニュアル】

# ③来場日時予約

2024年10月

大阪府·大阪市

#### 来場日時予約方法

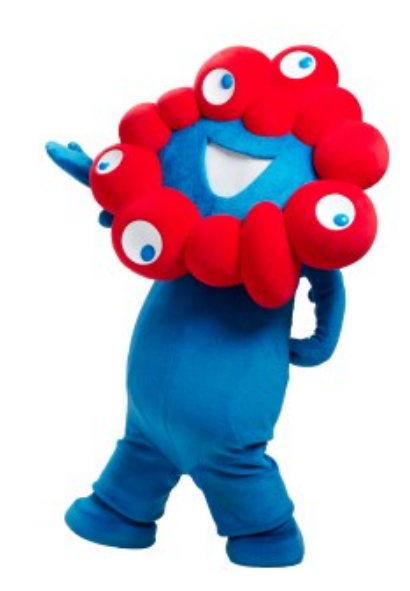

## ①ご自身の万博IDに紐づいているチケットで来場日時予約をする

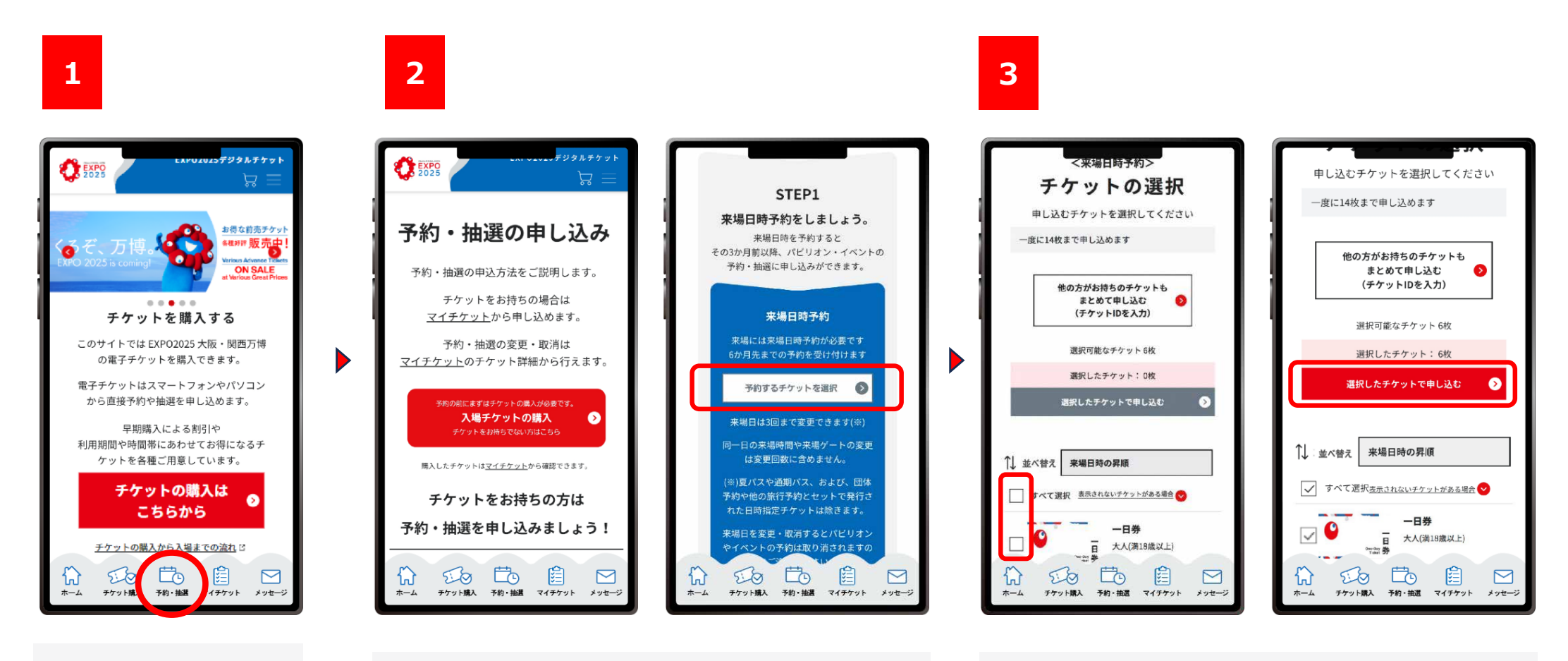

EXPO2025デジタルチ ケットサイトにログインし、 「予約・抽選」をクリック します。

「予約・抽選の申し込み」画面をスクロールして、 「STEP1 来場日時予約」から、「予約するチケットを 選択」をクリックします。 「チケットの選択」画面で、来場日時予約をするチケットを選択し(ここではすべてのチケットを選択しています)、 「選択したチケットで申し込む」をクリックします。

### ①ご自身の万博IDに紐づいているチケットで来場日時予約をする

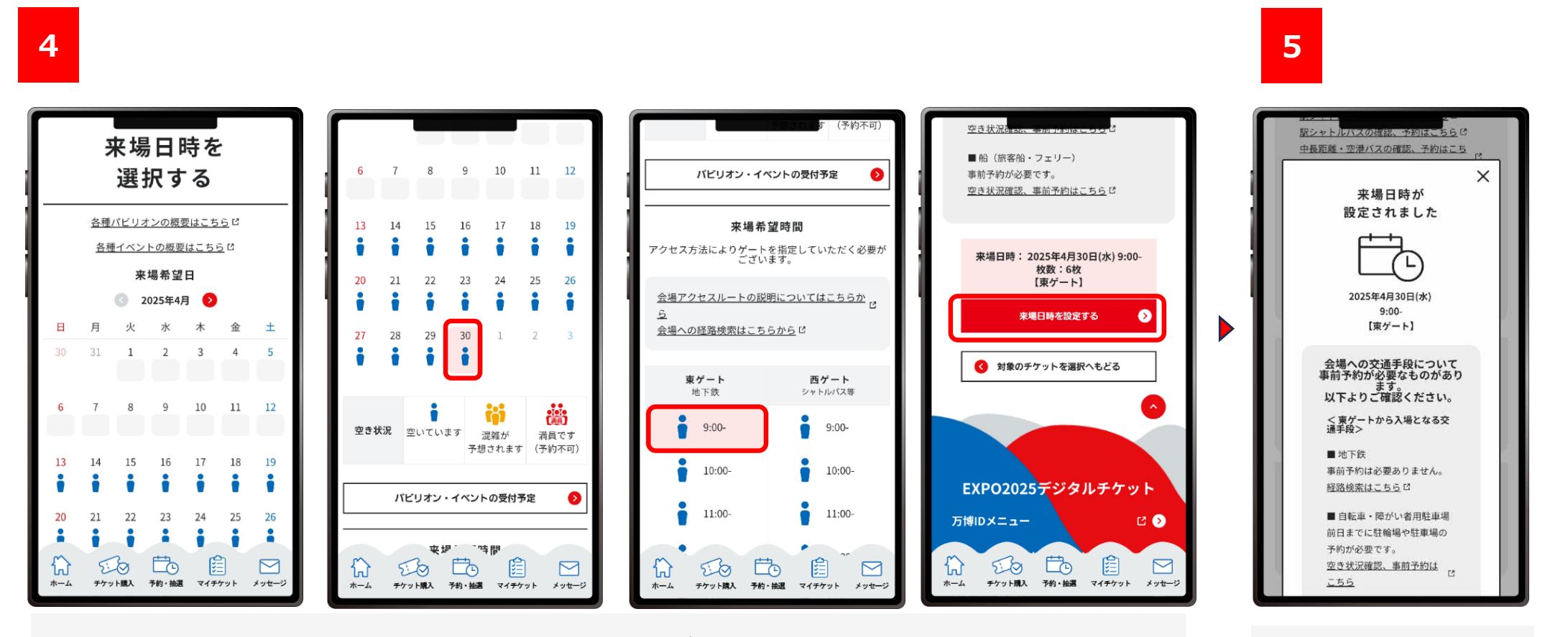

「来場日時を選択する」ページで、希望する来場日を選択し、つづけて来場希望時間も選択します。(来場日を選択しないと、時間は選択できません。) このとき、ご利用予定の交通機関にあわせて、入場ゲートを選択します。 来場日と時間・ゲートを選択し、「来場日時を設定する」をクリックします。

この画面が表示されたら、 来場日時の設定は 完了です。

#### ②別の人の万博IDに紐づいているチケットも一緒に来場日時予約をする

ご自身のチケットと別の人の万博IDに紐づいているチケットを一緒に来場日時予約する方法です。 事前に、<u>まとめて申し込みしたい別の人のチケットID(英数字10桁)</u>を準備してください。

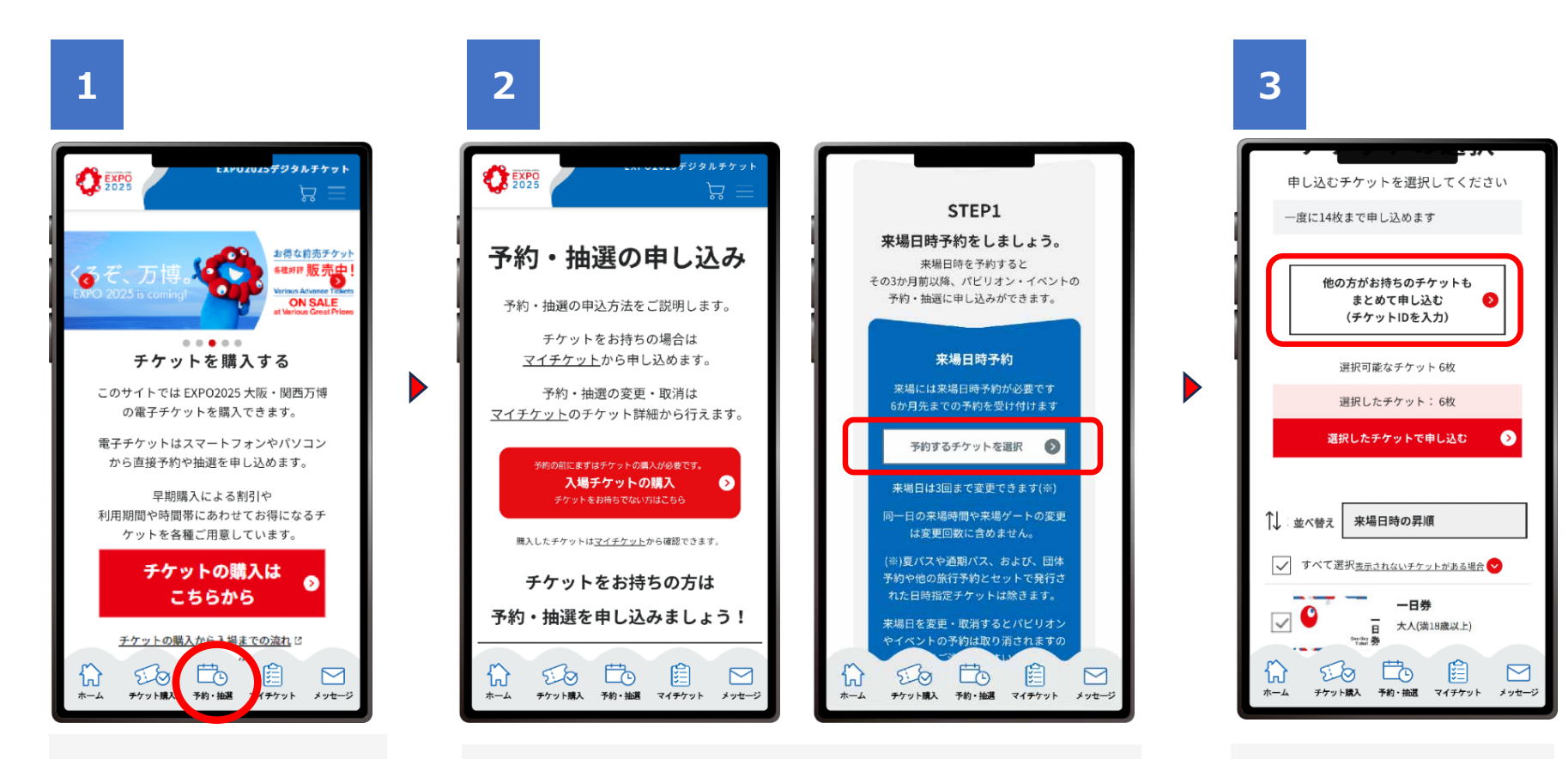

EXPO2025デジタルチ ケットサイトにログインし、 「予約・抽選」をクリック します。

「予約・抽選の申し込み」画面をスクロールして、 「STEP1 来場日時予約」から、「予約するチケットを 選択」をクリックします。 「他の方がお持ちのチ ケットもまとめて申し込 む(チケットIDを入力)」 をクリックします。

#### ②別の人の万博IDに紐づいているチケットも一緒に来場日時予約をする

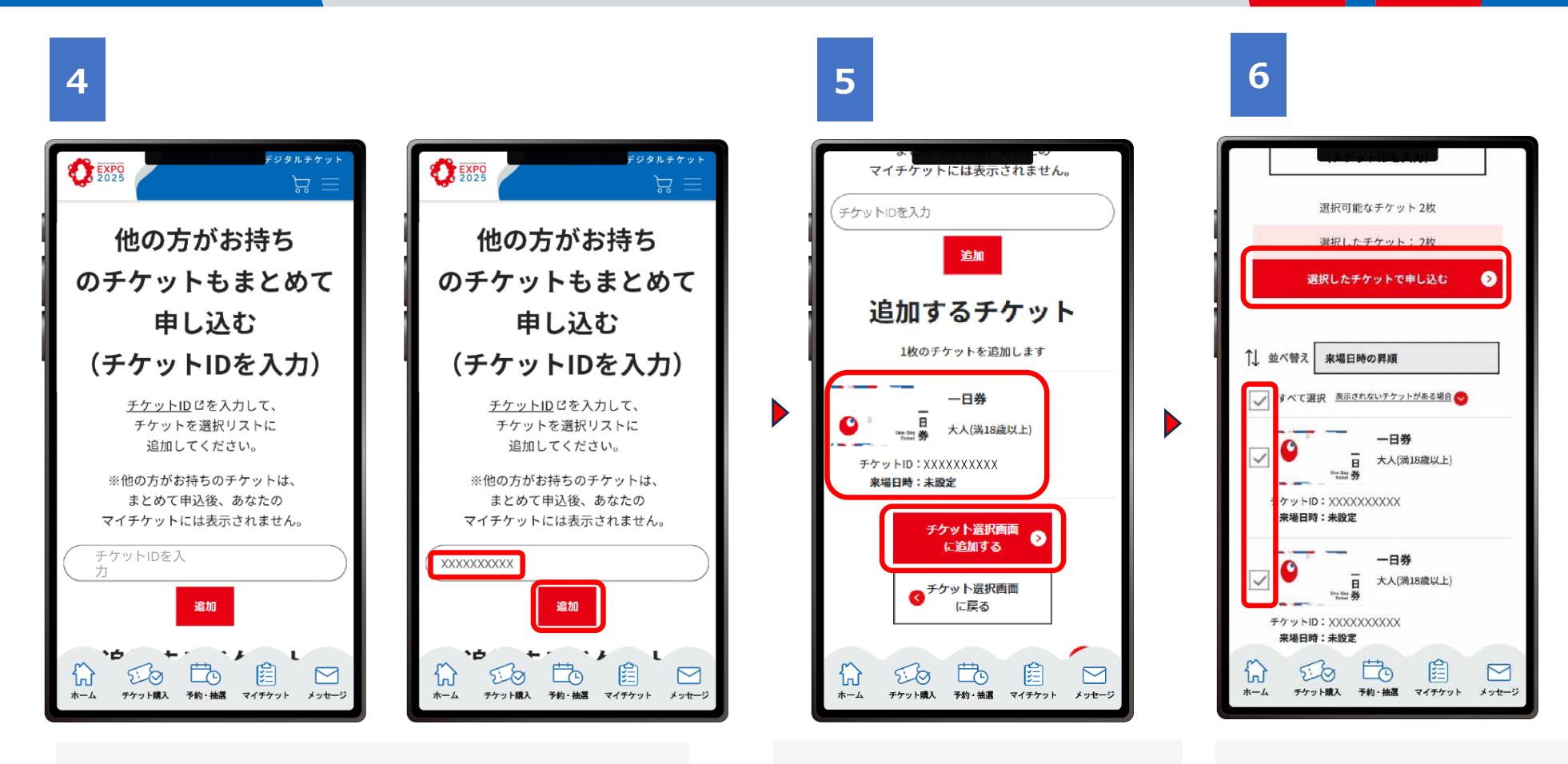

「チケットIDの入力欄」が表示されますので、まとめて 申し込みたいチケットID(英数字10桁)を入力し、 「追加」をクリックします。 「チケットIDの入力欄」の下部に 「追加するチケット」の一覧が表 示されますので、追加したいチ ケットが表示されていることを確認 し、チケットIDに誤りがない場合 は「チケット選択画面に追加す る」をクリックします。 申し込みたいチケットにチェッ クをつけて「選択したチケット で申し込む」をクリックします。

#### ②別の人の万博IDに紐づいているチケットも一緒に来場日時予約をする

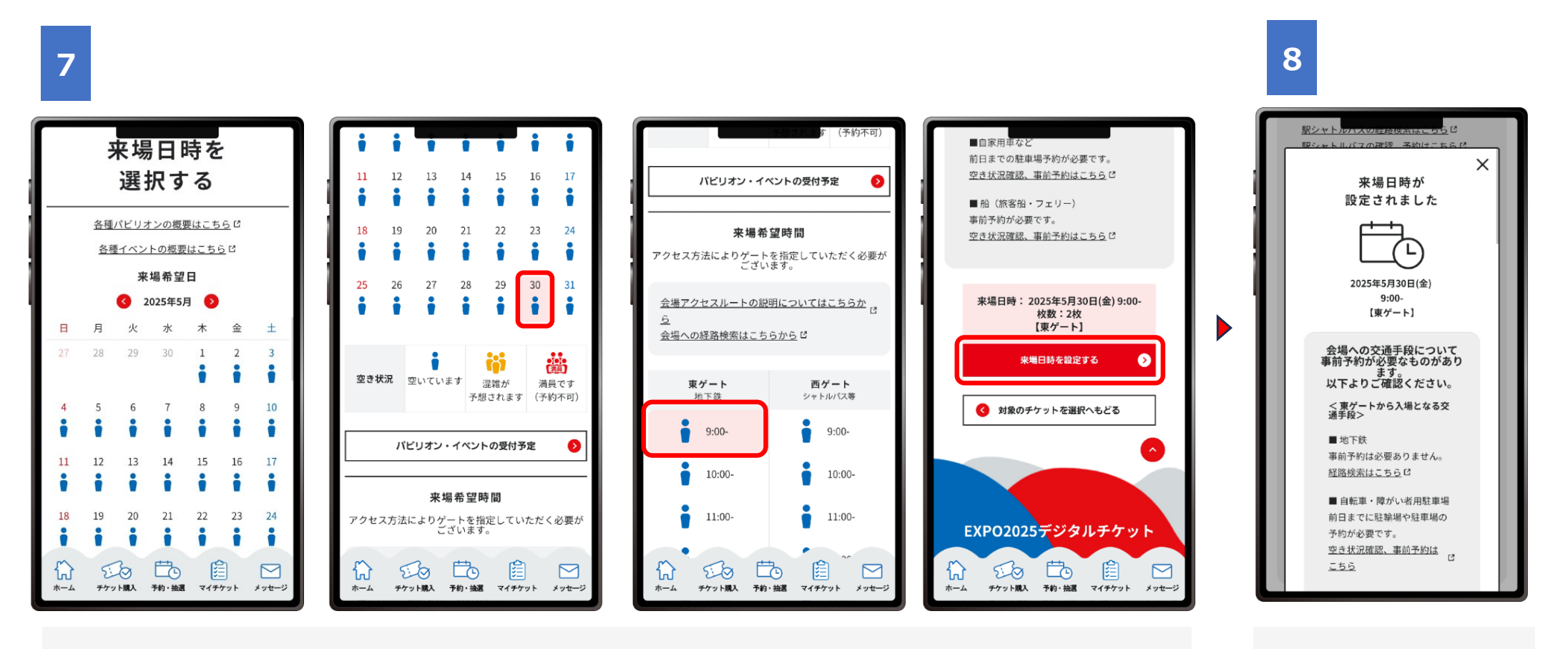

「来場日時を選択する」ページで、希望する来場日を選択し、つづけて来場希望時間も選択します。(来場日を選択しないと、時間は選択できません。) このとき、ご利用予定の交通機関にあわせて、入場ゲートを選択します。 来場日と時間・ゲートを選択し、「来場日時を設定する」をクリックします。 この画面が表示されたら、 来場日時の設定は完 了です。

#### 来場日時予約の変更や取消

来場日時予約をしたあとであっても、予定が変更になった場合は、来場日時予約の変更や取消ができます。

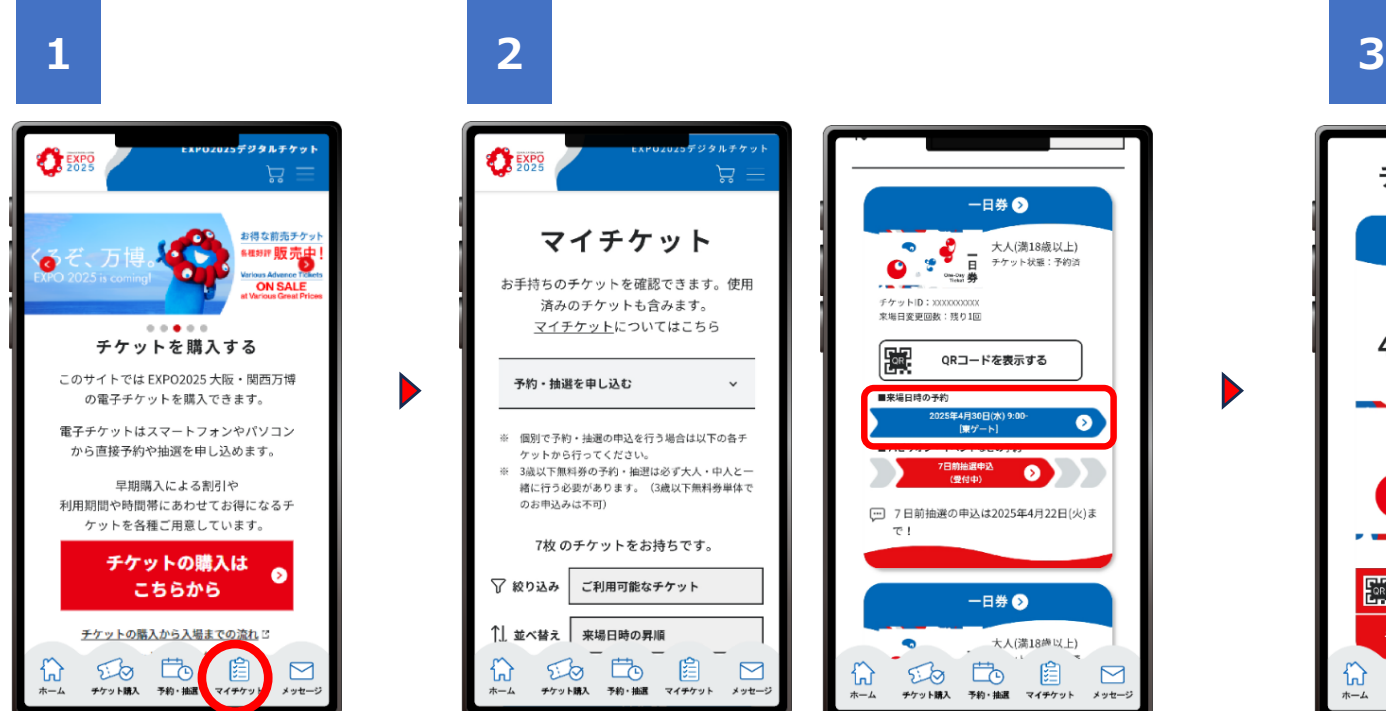

EXPO2025デジタルチケッ トサイトにログインし、「マイ チケット」をクリックします。

マイチケット画面を下にスクロールすると、お持ちの チケットが1枚ずつ表示されます。予約の「変更」や 「取消」をしたいチケットをクリックします。

#### 【ワンポイント】

自分が所有している複数のチケットをまとめて予約した場合、変更や取消は、各チケットごとに行います。 別の万博IDに紐づいているチケットは、まとめて予約した場合でも、マイチケットに表示されません。 変更や取消は、それぞれの万博IDをお持ちのお客様がログイン後に行います。 ※来場日を変更した場合、元の来場日に付与されていたパビリオン・イベント予約は取り消されますの でご注意ください。 ※来場日の変更は1枚のチケットにつき3回まで可能です。

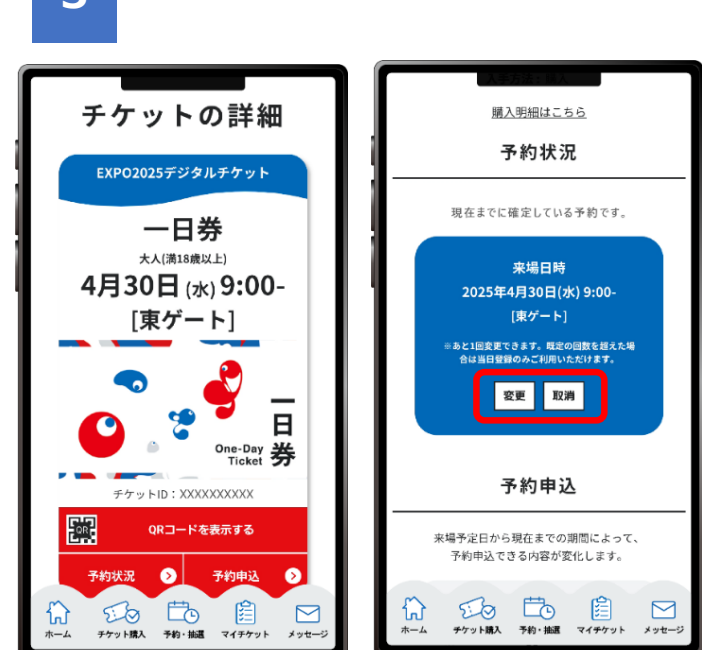

「チケットの詳細」画面が表示されたら、予約 状況を確認するセクションまでスクロールし、 「変更」または「取消」のボタンをクリックします。 「変更」をクリックし、改めて来場日時予約をし ます。「取消」をクリックすると現在の予約を取り 消すことができますので、改めて来場日時の予 約から操作をしてください。